# **W Λ Ι V Ρ Λ Υ**<sup>\*</sup>

We have added new features to the GIVVPOS platform which allows the following actions to be performed at the customer service desk.

Please ensure the functions below are used for the correct use case as once actioned, the process cannot be undone. If you have made an error, please call WAIVPAY to resolve.

## **GIVVPOS UPDATES**

- Activate a digital/physical card early for the customer (to be used with discretion).
- Replace a physical gift card to new physical gift card in the event of damaged/faulty and lost cards.
- Replace a digital gift card to a new physical gift card in the event of an app error or add to wallet issue.
- Edit the recipient's mobile number for digital gift card resends.
- Resend SMS for digital gift cards.

Please review the document to understand how to preform these functions.

If you require any assistance, give our team a call on 1300 764 721 or contact us via email at support@waivpay.com

|              |                            |                           | Transaction F     | Receipt             |                 |                         |
|--------------|----------------------------|---------------------------|-------------------|---------------------|-----------------|-------------------------|
|              | Transaction ID             | 1070411                   | Tra               | ansaction Reference | INV-11979 Birke | enhead Point            |
|              | Transaction Date           | 25 Nov 2024 11:01         |                   |                     |                 |                         |
|              | GIVVPOS                    | Waivpay Corporate GiVVPOS |                   |                     |                 |                         |
|              | Payment Method             | Manual                    |                   |                     |                 |                         |
|              | Product                    | Туре                      | Card ID           | Value               | Fee             | Total                   |
|              | Waivpay Physical Gift Card | Physical                  | 28932698092       | \$700.00            | \$2.95          | \$702.95                |
|              |                            |                           |                   | Total Value         |                 | \$700.00                |
|              |                            |                           |                   | Total Card Fees     |                 | \$2.95                  |
|              |                            |                           |                   | Total Paid          |                 | \$702.95                |
|              |                            |                           |                   | Inclusive of GST    |                 | \$0.27                  |
|              |                            |                           |                   |                     | PRINT F         | RECEIPT RESEND EMAIL RE |
|              |                            |                           |                   |                     |                 |                         |
|              |                            |                           |                   |                     |                 |                         |
|              |                            |                           | Powered by Waivpa | ay                  |                 |                         |
|              |                            |                           |                   |                     |                 |                         |
|              |                            |                           |                   |                     |                 |                         |
|              |                            |                           |                   |                     |                 |                         |
| To perform   | these functions you will   | need to access the        | halance check     | er within the GI    |                 |                         |
| io perioriti |                            |                           |                   |                     | VVI OO Cligilio | •                       |
|              |                            |                           |                   |                     |                 |                         |
|              |                            |                           |                   |                     |                 |                         |

-

| Balance Check<br>Transaction Search |                                   |                    | Card Details       |                             |            |
|-------------------------------------|-----------------------------------|--------------------|--------------------|-----------------------------|------------|
|                                     | ID                                | 28932698092        |                    | GIFT CARD                   |            |
|                                     | Туре                              | Physical           |                    |                             |            |
|                                     | Purchase Date                     | 25 Nov 2024 11:01  |                    | <b>ΨΛΙΥΡΛΥ</b> <sup>·</sup> |            |
|                                     | Status                            | Activation Pending |                    |                             |            |
|                                     |                                   |                    |                    | prepaid <b>Q</b> eftpos     |            |
|                                     | Actions<br>CHECK BALANCE ACTIVATE | NOW                |                    |                             |            |
|                                     | Original Purchase                 | 1                  |                    |                             |            |
|                                     | ID                                | Date/Time          | Туре               | Payment Method              | Total Paid |
|                                     | <u>1070411</u>                    | 25 Nov 2024 11:01  | GiVVPOS            | Manual                      | \$702.95   |
|                                     |                                   |                    |                    |                             |            |
|                                     |                                   |                    | Powered by Waivpay |                             |            |

### Activating a Physical/Digital Gift Card

To activate physical/digital card still in pending state, click 'activate now'.

The card will automatically be added to the activation queue. The status will update to 'activated' once activation is successful, refresh the browser to see the updated status.

| Balance Check<br>Transaction Search |                   |                      | Card Detai                           | ls                     |                 |
|-------------------------------------|-------------------|----------------------|--------------------------------------|------------------------|-----------------|
|                                     | ID                | 26891732324          |                                      |                        | GIFT CARD       |
|                                     | Туре              | Physical             |                                      |                        |                 |
|                                     | Purchase Date     | 15 Nov 2024 12:12    |                                      | W A I V                | ΡΛΥ             |
|                                     | Status            | Activated            |                                      |                        |                 |
|                                     |                   |                      |                                      | prepaid                | <b>Q</b> eftpos |
|                                     |                   | Balance<br>\$1,000.0 | 00                                   | Expiry Date 30/11/2027 |                 |
|                                     | Actions           |                      |                                      |                        |                 |
|                                     | REPLACE CARD      |                      |                                      |                        |                 |
|                                     | Original Purchase |                      |                                      |                        |                 |
|                                     | ID                | Date/Time            | Туре                                 | Payment Method         | Total Paid      |
|                                     | <u>1065195</u>    | 15 Nov 2024 12:12    | GiVVPOS                              | Manual                 | \$3,015.00      |
|                                     | Card History      |                      |                                      |                        |                 |
|                                     | Date/Time         | Туре                 | Description                          |                        | Amount          |
|                                     | 15 Nov 2024 12:12 | Load                 | Funds load Waivpay Corporate GiVVPOS |                        | \$1,000.00      |
|                                     |                   |                      |                                      |                        |                 |

### Replacing a Digital or Physical Gift Card

To replace a card, the status must be in 'activated' status.

- 1. Access the card details by following steps on page 2.
- 2. Click 'check balance' to confirm the card has funds available for replacement. <u>Note: Card Replacement feature won't be shown until a</u> <u>balance check function has been completed.</u>

Powered by Waivpay

-3. If the card is ready for replacement, click 'replace card', follow the steps on page 5 and have the new physical card ID ready for input.

#### WALVPAY PURCHASE CARDS SEARCH PRODUCTS REPORTS INVOICES ADMIN HELP

| ransaction Search  | Replace Card                     |                                                |  |  |
|--------------------|----------------------------------|------------------------------------------------|--|--|
|                    | Carc<br>Product Nar              | d ID: 26891732324<br>ne: Waivpay Physical Card |  |  |
|                    | Replacement Card Number          |                                                |  |  |
|                    | 11 digit card ID of the new card |                                                |  |  |
|                    | Replacement Reason               |                                                |  |  |
|                    |                                  | CANCEL                                         |  |  |
| Poplacing a Digita | or Physical Gift Card Cont       |                                                |  |  |
| Replacing a Digita | or Physical Gift Card Cont.      | Powarad ku Walunau                             |  |  |

- 2. Enter the replacement reason examples below:
  - Card Swipe Damaged
  - Card Damaged
  - Card Lost
  - PIN Removed
  - Faulty Card
  - App Error something went wrong
  - Cannot add to wallet
  - 3. Once the information above has been entered, click on 'replace'. This will action the replacement process which can take up to 2 minutes to complete. To see updates, refresh the browser.

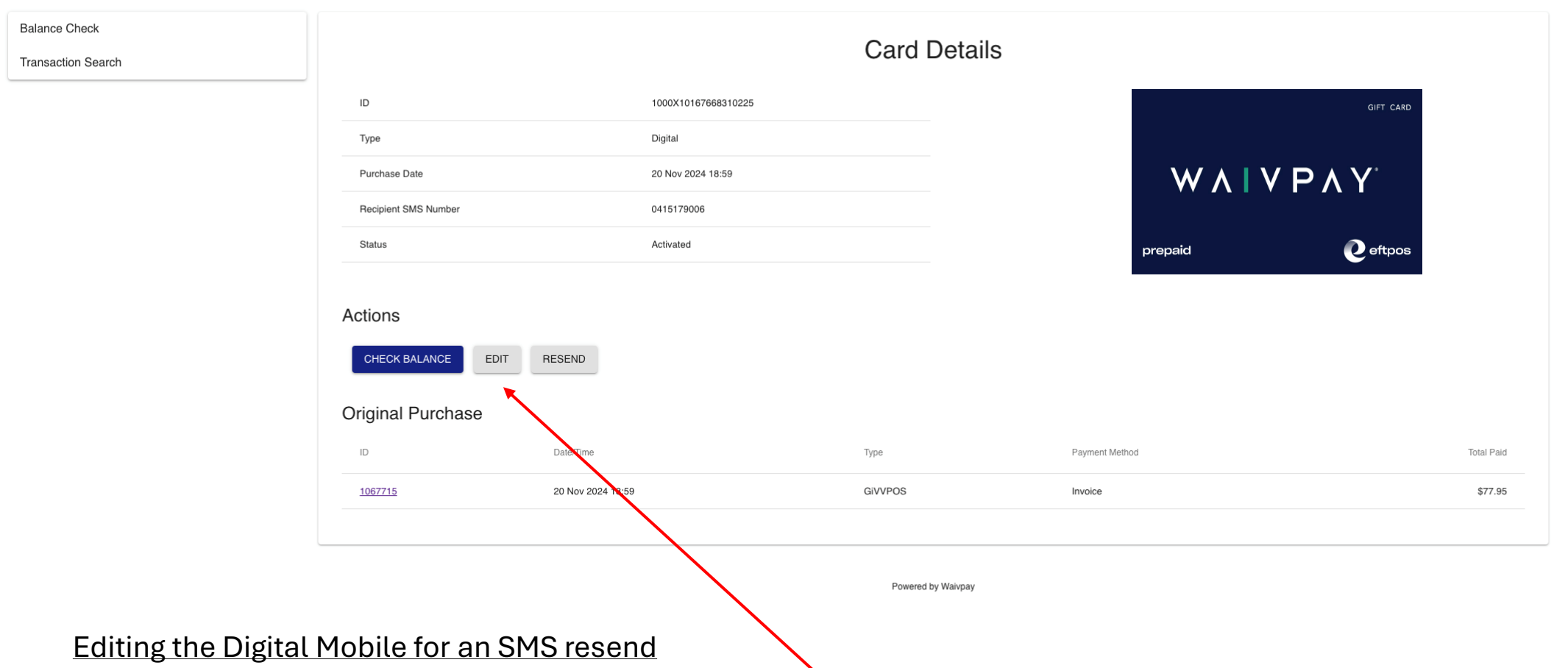

To edit the SMS of the recipient for a digital gift card, click on 'edit' from the card details screen and follow the steps on page 7.

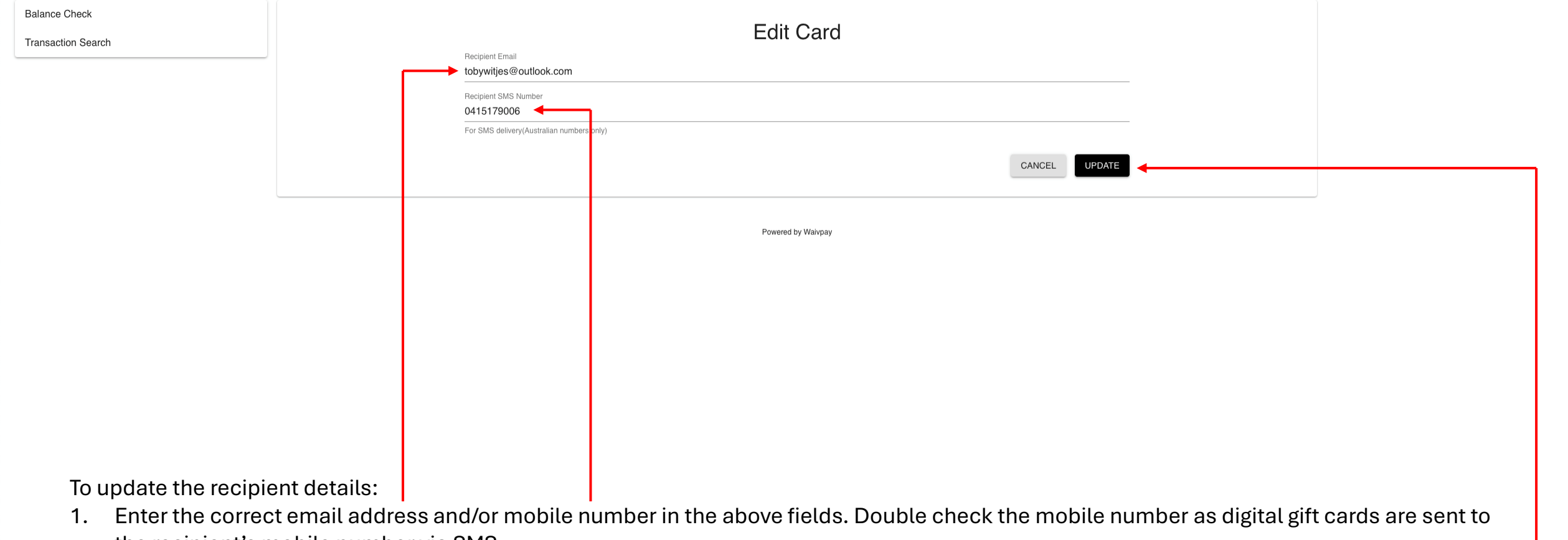

- the recipient's mobile number via SMS.
- 2. Click 'update'. -

Note: This will not resend the card but update the details for the resend action to be performed, refer to page 8.

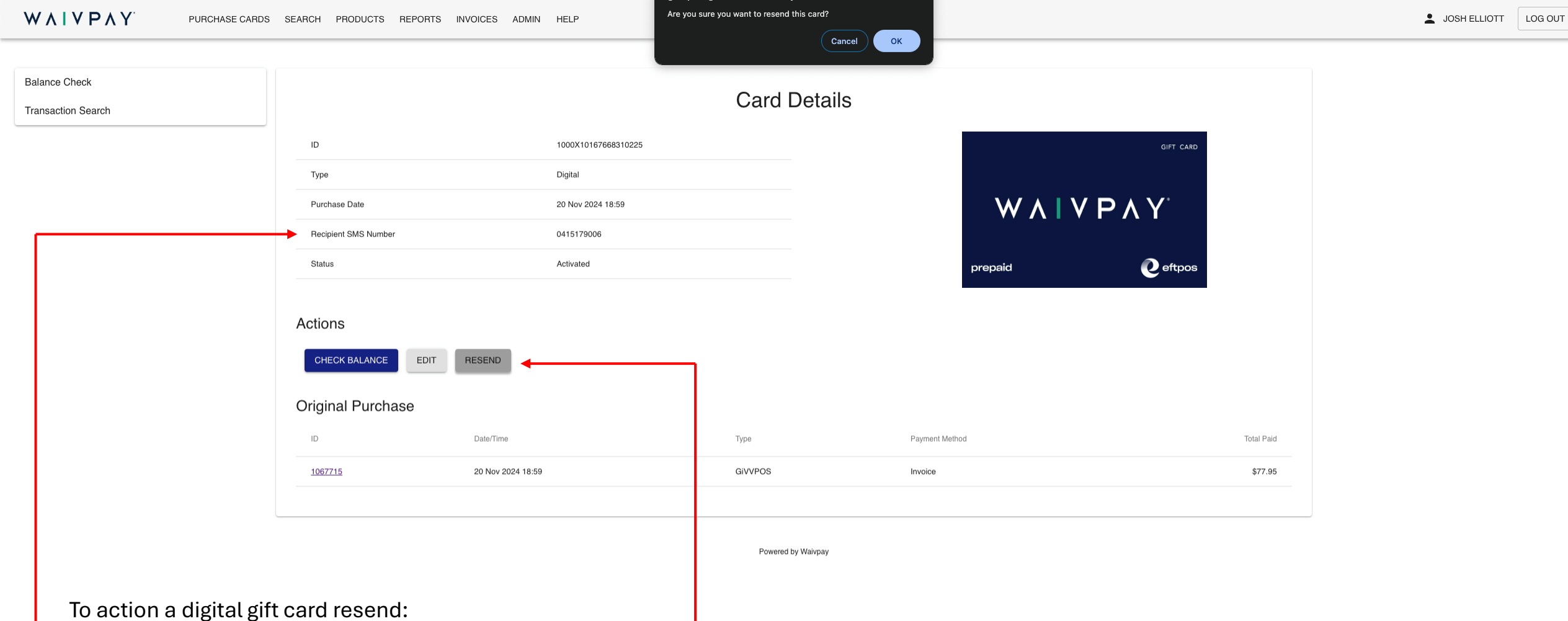

- 1. Check the recipient SMS number is correct.
- 2. Click 'resend', a prompt will appear to confirm this action.

Once completed, recipient SMS number will receive an SMS containing a link to access the digital gift card.